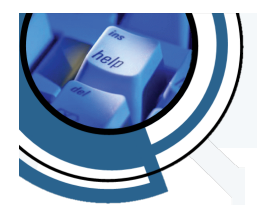

How to Series...

## Connect your iPhone or iPad to a Wireless Network

These instructions will show you how to configure your iPhone to connect to a Wireless Network.

1. Tap "Settings" on the iPhone. AT&T 3G 5:26 \* 100% 🖬 Settings 2. Tap "Wi-Fi" on the iPhone. Airplane Mode OFF Wi-Fi Not Connected > Notifications On ali AT&T 🛜 5:28 100% 💳 3. Tap the name of the wireless network you would like to join. Settings Wi-Fi Networks (in the example, I am connecting to wireless network, "NorfolkWireless".) ON Wi-Fi Choose a Network... 2WIRE526 - ? ✓ NorfolkWireless Other... <u>sk to Join Networks</u> **Enter Password** 4. If the wireless network requires a passcode, type it in when prompted and click "Join". Password ..... That's it! Your iPhone will connect to the wireless network you specified (given, of course, that the passcode you provided is correct). Your iPhone will also remember this connection and will т Y QW Е R U Ρ 1 0 automatically connect to it whenever the wireless network is available. G н С ٧ в Ν z  $\land$ 

space

Join

.?123